Logging into Payment Management System -

PMS Partner Logins

### Table of Contents

| Existing Users                                         | 2 |
|--------------------------------------------------------|---|
| Existing Users – Expired or Forgotten Password         | 4 |
| Grant Recipient Users NEW to Payment Management System | 9 |
| Grantor Users NEW to Payment Management System         | 9 |

#### **Existing Users**

- 1. Access the PSC Home page at <a href="https://pms.psc.gov">https://pms.psc.gov</a>
- 2. Click "Login" from the home screen.

| 4. U.S. Department of Health & Human Services         |                                                         |                                          |           |
|-------------------------------------------------------|---------------------------------------------------------|------------------------------------------|-----------|
| Program Support Center<br>Payment Management Services |                                                         |                                          |           |
|                                                       | <ul> <li>About Us</li> <li>Grant Recipient -</li> </ul> | 🛓 Grantor 🗸 💽 User Access 🗸 🞓 Training 🗸 | Support - |
|                                                       |                                                         |                                          |           |

- 3. Using one of PMS' Partner Logins is now required for logging in to the Payment Management System (PMS). Partner Login options include:
  - a. ID.me
  - b. AMS for HHS Grantors
  - c. PIV or CAC
- 4. Users will choose from the available options. Users that do not have AMS, PIV or CAC will need to create an *ID.me* account.

| 4. U.S. DEPARTMENT OF HEALTH AND HUMAN SERVICES | MONDAY, FEB 5, 2024               |
|-------------------------------------------------|-----------------------------------|
| Payment Management System                       | COGIN & REQUEST ACCESS & HOMEPAGE |
|                                                 |                                   |
| Login                                           |                                   |
| Login                                           |                                   |
|                                                 |                                   |
| Partner Logins                                  |                                   |
| Sign in with D me                               |                                   |
| Signifi with L. IIIE                            |                                   |
| Learn more about ID me.                         |                                   |
| UK                                              |                                   |
| AMS                                             |                                   |
| HHS Grantors                                    |                                   |
|                                                 |                                   |
| PIV or CAC                                      |                                   |
|                                                 |                                   |
|                                                 |                                   |
| Operating Hours   Request Access                |                                   |

Directions for creating an ID.me account, or linking AMS for HHS Grantors, PIV or CAC PDF User Guides can be found here: <u>https://xms. hhs.gov/help/job-aids/help\_pages.html</u>

# NOTE: When creating your ID.me account - when it asks for "personal email," make sure to use the email associated with your PMS Account.

Any issues with ID.me accounts (e.g.; password resets, username, inability to log in with ID.me credentials) should all be directed to <u>ID.me's support page</u>. Any issues with PIV/CAC expirations or renewals should all be directed to your agency's support page. Application specific questions should be directed to the application's helpdesk.

**International Users** will need to verify their identity with a Trusted Referee. Directions for this process can be found here: https://help.id.me/hc/en-us/articles/5976073273623-Using-your-Individual-Taxpayer-Identification-Number-ITIN-to-verify

- 5. After successful creation of *ID.me* account or linking of AMS for HHS Grantors or PIV or CAC, you will be redirected to the xms.hhs.gov First Time Authentication.
- 6. Click 'Continue'

| xms.hhs.gov First-Time         | Authentication       |                      |                           |                         |
|--------------------------------|----------------------|----------------------|---------------------------|-------------------------|
| A one-time PMS Username/Pass   | word authentication  | is required for firs | t-time xms.hhs.gov users  | 3.                      |
| Your PMS Username will be auto | matically entered or | n the next screen a  | nd you are required to en | iter your PMS password. |
|                                | <b>N</b>             | Continue             | Cancel                    |                         |
|                                |                      |                      |                           |                         |

7. The user will be prompted to enter their PMS Username and PMS Password. This is the xms.hhs.gov First-Time Authentication.

| . U.S. DEPARTMENT OF HEALTH AND HUMAN SERVICES |                                                  | MONDAY, FEB 5, 202                      |
|------------------------------------------------|--------------------------------------------------|-----------------------------------------|
| Payment Management S                           | vstem                                            | OLOGIN     AREQUEST ACCESS     HOMEPAGE |
|                                                |                                                  |                                         |
| Login                                          |                                                  |                                         |
| Secure PMS                                     | Login                                            |                                         |
| Username:                                      | Enter Username                                   |                                         |
| Password:                                      | Enter Password                                   |                                         |
| □ Lag                                          | ee to the <u>Government terms of use below</u> . |                                         |
| Reset Pass                                     | ord   Operating Hours   Request Access           |                                         |

- 8. After successful Login with PMS Username and PMS password, the PMS account and Partner Login Account are now successfully linked.
- 9. Continue using the **Partner Login** from the Payment Management System login screen to access your Payment Management System account.

### Existing Users – Expired or Forgotten Password

- 1. Access the PSC Home page at <a href="https://pms.psc.gov">https://pms.psc.gov</a>
- 2. Click "Login" from the home screen.

| 4. U.S. Department of Health & Human Services         |                                                                 |                    |
|-------------------------------------------------------|-----------------------------------------------------------------|--------------------|
| Program Support Center<br>Payment Management Services |                                                                 |                    |
|                                                       | O About Us Srant Recipient - S Grantor - O User Access - ⊨ Trai | ning - 🛛 Support - |
|                                                       |                                                                 |                    |

- 3. Using one of PMS' Partner Logins is now required for logging in to the Payment Management System (PMS). Partner Login options include:
  - a. ID.me
  - b. AMS for HHS Grantors
  - c. PIV or CAC
- 4. Users will choose from the available options. Users that do not have AMS, PIV or CAC will need to create an ID.me account.

| ( U.S. DEPARTMENT OF HEALTH AND HUMAN SERVICES                                     | MONDAY, FEB 5, 2024                |
|------------------------------------------------------------------------------------|------------------------------------|
| Payment Management System                                                          | OLOGIN & REQUEST ACCESS # HOMEPAGE |
| Login Partner Logins Sign in with D.me Lean more about Dime OR MS MS MS PIV or CAC |                                    |
| Operating Hours   Request Access                                                   |                                    |

Directions for creating an ID.me account, or linking AMS for HHS Grantors, PIV or CAC PDF User Guides can be found here: <u>https://xms. hhs.gov/help/job-aids/help\_pages.html</u>

## NOTE: When creating your ID.me account - when it asks for "personal email," make sure to use the email associated with your PMS Account.

Any issues with ID.me accounts (e.g.; password resets, username, inability to log in with ID.me credentials) should all be directed to <u>ID.me's support page</u>. Any issues with PIV/CAC expirations or renewals should all be directed to your agency's support page. Application specific questions should be directed to the application's helpdesk.

**International Users** will need to verify their identity with a Trusted Referee. Directions for this process can be found here: https://help.id.me/hc/en-us/articles/5976073273623-Using-your-Individual-Taxpayer-Identification-Number-ITIN-to-verify

- 5. After creation of ID.me account or linking of AMS for HHS Grantors or PIV or CAC, the user will be redirected to the xms.hhs.gov First Time Authentication.
- 6. Click 'Continue'

| xms.hhs.gov Fir      | st-Time Authenticat          | tion                        |                              |                    |
|----------------------|------------------------------|-----------------------------|------------------------------|--------------------|
| A one-time PMS Userr | name/Password authentica     | ation is required for first | t-time xms.hhs.gov users.    |                    |
| Your PMS Username v  | vill be automatically entere | ed on the next screen a     | nd you are required to enter | your PMS password. |
|                      |                              | Continue                    | Cancel                       |                    |

7. The user will be prompted to enter their PMS Username and PMS Password. This is the xms.hss.gov First-Time Authentication.

| 4. U.S. DEPARTMENT OF HEALTH AND HUMAN SERVICES |                                                  | MONDAY, FEB 5, 202                |  |
|-------------------------------------------------|--------------------------------------------------|-----------------------------------|--|
| Payment Management S                            | vstem                                            | ●LOGIN ▲REQUEST ACCESS ₩ HOMEPAGE |  |
| Login                                           |                                                  |                                   |  |
| Secure PMS                                      | Login                                            |                                   |  |
| Username:                                       | Enter Username                                   |                                   |  |
| Password:                                       | Enter Password                                   |                                   |  |
| □ Lag                                           | ee to the <u>Government terms of use below</u> . |                                   |  |
| Reset Pass                                      | ord   Operating Hours   Request Access           |                                   |  |

8. If the user's PMS password is expired, the user will be prompted to reset their PMS password.

| Payment management Syste |                                                                                                    |                                                                                                    |                                             |
|--------------------------|----------------------------------------------------------------------------------------------------|----------------------------------------------------------------------------------------------------|---------------------------------------------|
|                          | Payment Management System R                                                                                                    | eset Password                                                                                                    |                                             |
|                          | PASSWORD DETAILS                                                                                                    |                                                                                                    |                                             |
|                          | PMS User ID:                                                                                                    | Present Sectors                                                                                                    |                                             |
|                          | *Old Password:                                                                                                    |                                                                                                    |                                             |
|                          | "New Password:                                                                                                    | View Password Restrictions                                                                                                    |                                             |
|                          | "Re-enter New Password:                                                                                                    |                                                                                                    |                                             |
|                          | "Verification Code:                                                                                                    | Request Vertication Code                                                                                                    |                                             |
|                          | CERTIFICATION                                                                                                    |                                                                                                    |                                             |
|                          | i certify that I am authorized by my organization to<br>address are correct. I am aware that any faise, fictitiou<br>Title 218, Section 1001).<br>NOTE: After changing the password you will be logged | use the Payment Management System 1 Hurber certify that my name, phore number and email<br>s, or flaudulent information may subject me to criminal, civil, or administrative penalties. (U.S. Code,<br>tout. Log in again using your new password. |                                             |
|                          |                                                                                                    | Change Cancel                                                                                                    |                                             |
| For m                    | ore information or assistance please contact us at 1-877-614-5533 or Pl                                                                                                    | MSSurport/@res.http.poy                                                                                                    | Privacy Policy HHS Vulnerability Disclosure |

NOTE: If the user does not remember their password, the user will need to complete a password reset request. The Password Reset request can be found below the PMS Username and PMS password fields.

| 4 U.S. DEPARTMENT OF HEALTH AND HUMAN SERVICES                                                         | MONEXY, FEB 5, 2024              |
|----------------------------------------------------------------------------------------------------|----------------------------------|
| Payment Management System                                                                              | CLOGN AREQUEST ACCESS # HOMEPAGE |
|                                                                                                    |                                  |
| Login                                                                                                  |                                  |
| Secure PMS Login                                                                                       |                                  |
| Username: Inter Operating                                                                              |                                  |
| Password: Enter Password                                                                               |                                  |
| agree to the <u>Government terms of use below</u>                                                      |                                  |
| Logn                                                                                                   |                                  |
| Reset Password   Concating Hours   Reputsi Access                                                      |                                  |
| a sagree to the Government terms of use below a Logm Beset Reserved   Cop ation Hours   Beovest Access |                                  |

9. The user will enter old password and choose their new password. Click 'Request Verification Code' to receive the verification code sent to the user's email address associated with their PMS account.

|                                                                                                | PMS User ID:                                                        |                                                                                               |                                                                                                    |
|------------------------------------------------------------------------------------------------|---------------------------------------------------------------------|-----------------------------------------------------------------------------------------------|----------------------------------------------------------------------------------------------------|
|                                                                                                | *Old Password:                                                      |                                                                                               |                                                                                                    |
|                                                                                                | *New Password:                                                      |                                                                                               | View Password Restrictions                                                                                                |
| "Re-enter                                                                                      | Verification code wa<br>Please wait a coupl<br>another Verification | as sent to the email address associated<br>e minutes for the verification code to arr<br>Code | with the user account.<br>ive before requesting                                                                           |
| RTIFICATION                                                                                    |                                                                     |                                                                                               |                                                                                                    |
| I certify that I am authorized<br>address are correct. I am aware<br>Fitle 218, Section 1001). | by my organization to that any false, fictitious                    | use the Payment Management System.<br>s, or fraudulent information may subject                | I further certify that my name, phone number and email<br>me to criminal, civil, or administrative penalties. (U.S. Code, |

10. The user will enter the verification code, check the certification statement and click "change."

|                                                                                                    | •                      |                            |  |  |  |
|----------------------------------------------------------------------------------------------------|------------------------|----------------------------|--|--|--|
| PASSWORD DE TAIL                                                                                                    | .8                     |                            |  |  |  |
|                                                                                                    | PMS User ID:           |                            |  |  |  |
|                                                                                                    | *Old Password:         |                            |  |  |  |
|                                                                                                    | *New Password:         | View Password Restrictions |  |  |  |
| *F                                                                                                    | Re-enter New Password: |                            |  |  |  |
|                                                                                                    | *Verification Code:    | Request Verification Code  |  |  |  |
| CERTIFICATION  I certify that I am authorized by my organization to use the Payment Management System. I further certify that my name, phone number and email address are correct. I am aware that any false, fictitious, or fraudulent information may subject me to criminal, civil, or administrative penalties. (U.S. Code, Title 218, Section 1001).  NOTE: After changing the password you will be logged out. Log in again using your new password. |                        |                            |  |  |  |
|                                                                                                    |                        | Change Cancel              |  |  |  |

11. The User will be prompted to login again using PMS Username and newly created password.

| U.S. DEPARTMENT OF HEALTH AND HUMAN SERVICES      |                                                   | MONDAY, FEB 5, 2024                      |
|---------------------------------------------------|---------------------------------------------------|------------------------------------------|
| Payment Management S                              | ystem                                             | OLOGIN     A REQUEST ACCESS     HOMEPAGE |
| Login                                             |                                                   |                                          |
| Secure PMS Login                                  |                                                   |                                          |
| Username:                                         | Enter Username                                    |                                          |
| Password:                                         | Enter Password                                    |                                          |
| □ Tag                                             | ree to the <u>Government terms of use below</u> . |                                          |
| Reset Password   Operating Hours   Request Access |                                                   |                                          |

- 12. After successful Login with PMS Username and PMS password, the PMS account and Partner Login Account are now successfully linked.
- 13. Continue using the **Partner Login** from the Payment Management System login screen to access your Payment Management System account.

**NOTE**: If you do not remember your PMS User ID, First Name, Last Name, and a verification method registered to your PMS account, you will need to Deactivate your current account and create a NEW account by Requesting Access to the Payment Management System.

Payment Management System Deactivate User Access Request: https://pmssecpp.dpm.psc.gov:8443/pms/app/userrequest/request/deactivate?

New User Access – Grant Recipient: https://pms.psc.gov/grant-recipients/user-access.html

**New User Access – Grantor:** <u>https://pms.psc.gov/grantors/user-access.html</u>

Grant Recipient Users NEW to Payment Management System

See New User Access instructions: <u>https://pms.psc.gov/grant-recipients/user-access.html</u>

Grantor Users NEW to Payment Management System

See New User Access instructions: <u>https://pms.psc.gov/grantors/user-access.html</u>